# MAXHUB Share(Screen Share)変更点

ナイスモバイル株式会社品質保証課

はじめに

MAXHUB 専用の画面共有アプリ(以下 MAXHUB Share)の最新バージョンにて、ユーザーインターフ ェース(UI)が変更されました。本文書ではアップデート方法と変更点について案内いたします。

・PC(最新版にならなければ、公式サイトからのダウンロード:https://www.maxhub.vip/share/)

 $\boldsymbol{\cdot}\mathrm{iOS}$ 

•Android

# (1) アップデート方法

MAXHUB の Screen Share 画面に表示されている QR コードを読み取り、最新バージョンのダウンロードとインストールを行ってください。

※Android 版の MAXHUB Share は Google Play で配信されていないため、

下記より更新をお願いします。

#### ○既にインストールされている方

①「Screen Share」を起動後、「新バージョン検出」と表示されるため、ダウンロード開始を押す

| AP-56-5490 | デバイス接続                                                                                                    |                                          |
|------------|----------------------------------------------------------------------------------------------------|------------------------------------------|
|            |                                                                                                    |                                          |
| Screens    | CC CC | ×<br>µVisios<br>ОМВ)<br>У D C K /C Z L I |
|            | U AVEANY ESSA                                                                                                    |                                          |
|            |                                                                                                    |                                          |

②ダウンロード完了後、インストールを押す

| 10:44 👘 |                                                                                                    | 0 @1.d € 86% |
|---------|----------------------------------------------------------------------------------------------------|--------------|
|         | デバイス接続                                                                                                    | Ξ            |
|         |                                                                                                    | (T)          |
|         |                                                                                                    | ( <u>4</u>   |
|         |                                                                                                    |              |
| ľ       | CEB CEB | X<br>Islan   |
|         | ユーザーエクスペリエンスプラン                                                                                                    |              |
| Screen  | 5nareアノソツ以Kコートをスキャン                                                                                                    | しこください       |
|         | ◎ ホットスポット接続優先                                                                                                    |              |

③インストール後、「不明なアプリ」と表示されるため、許可設定を行います。「設定」を押す

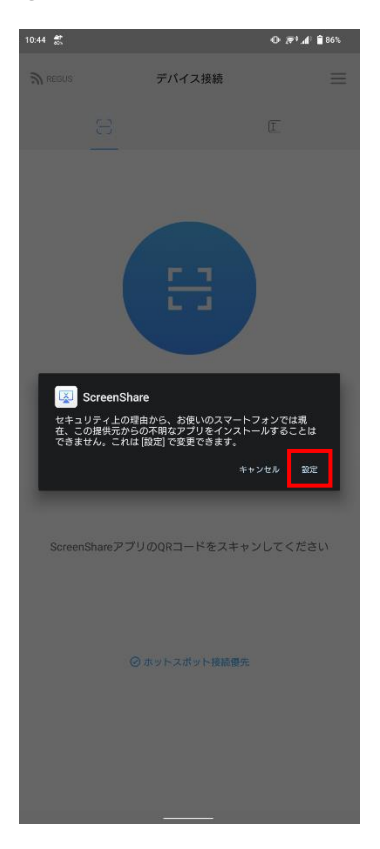

④「この提供元のアプリを許可」をオンにします

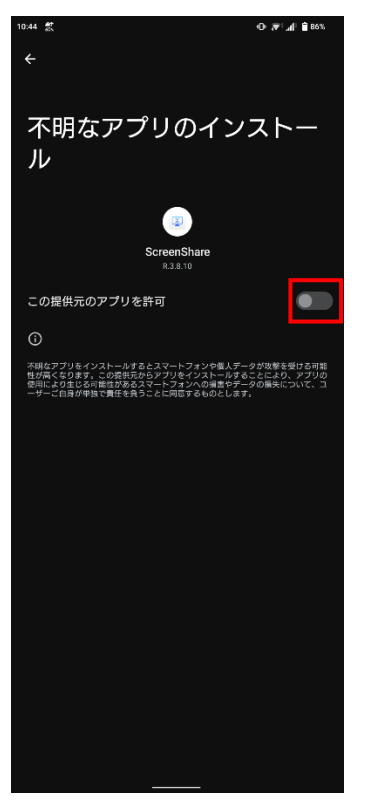

○未インストールの方

下記サイトより、インストールをお願いします。

· https://www.maxhub.vip/share/

# (2) 使用方法「WindowsOS·MacOS」 接続コード入力欄 ①「Screen Share」のアプリケーションを起動 接続コード入力 デバイスの近く ②近くにある MAXHUB を表示(旧 X-link) ②「デバイスの近く」を押すと、近くにある MAXHUB が表示される (※M1 チップ搭載の Mac 端末は現在利用できません。) 😣 i 読み込み中 ÷ MAXHUB-668 戻る

## ③MAXHUB と接続完了後

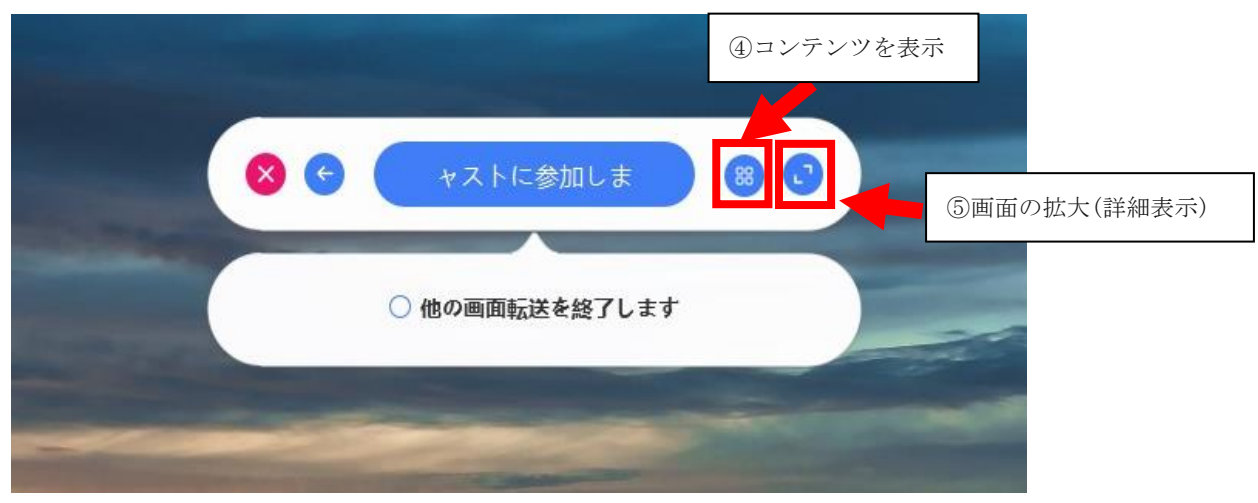

④コンテンツ表示

| and the second second second second second second second second second second second second second second second                                                                                                    |     |
|----------------------------------------------------------------------------------------------------|-----|
| 😣 🗲 マストに参加しま                                                                                                    | 00  |
|                                                                                                    |     |
| コンテンツ                                                                                                    |     |
| ■ デスクトップ                                                                                                    | •   |
| → 拡張スクリーン                                                                                                    |     |
| アプリキャスト                                                                                                    | C   |
| アプリケーションを前景で実行し続けてくた                                                                                                    | ださい |
|                                                                                                    |     |
|                                                                                                    |     |
| and the second second se |     |

#### ⑤画面の拡大(詳細表示)

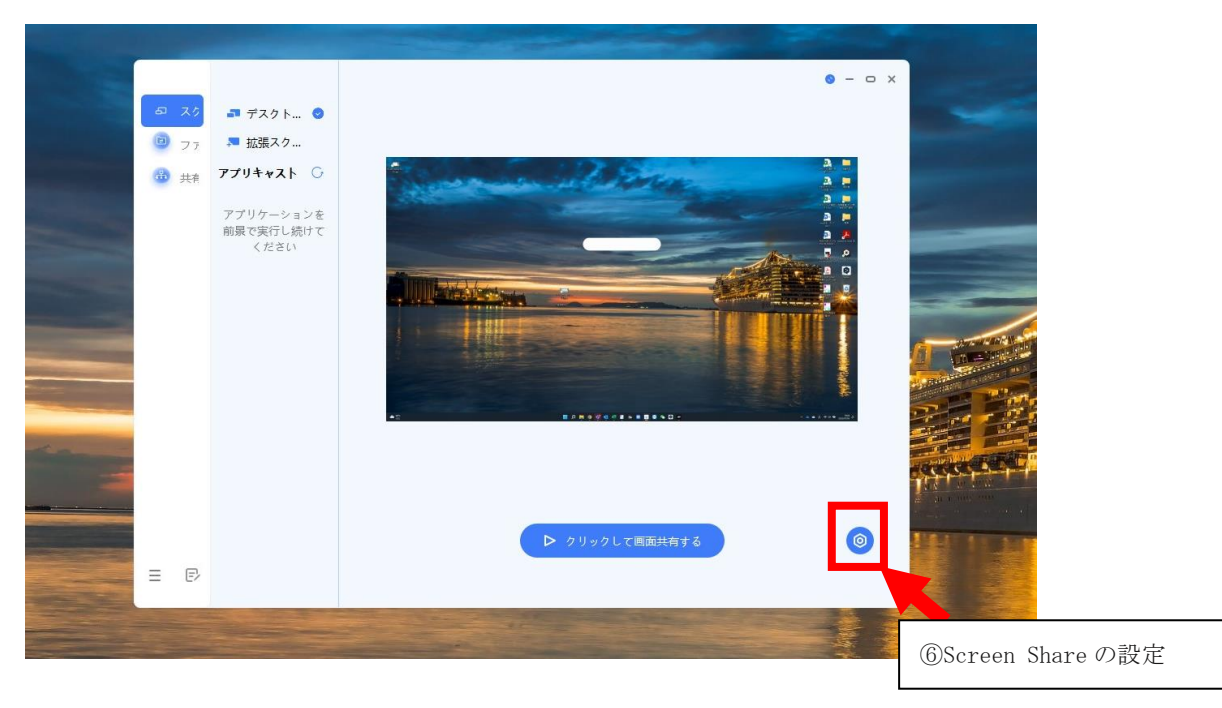

⑥Screen Share の設定

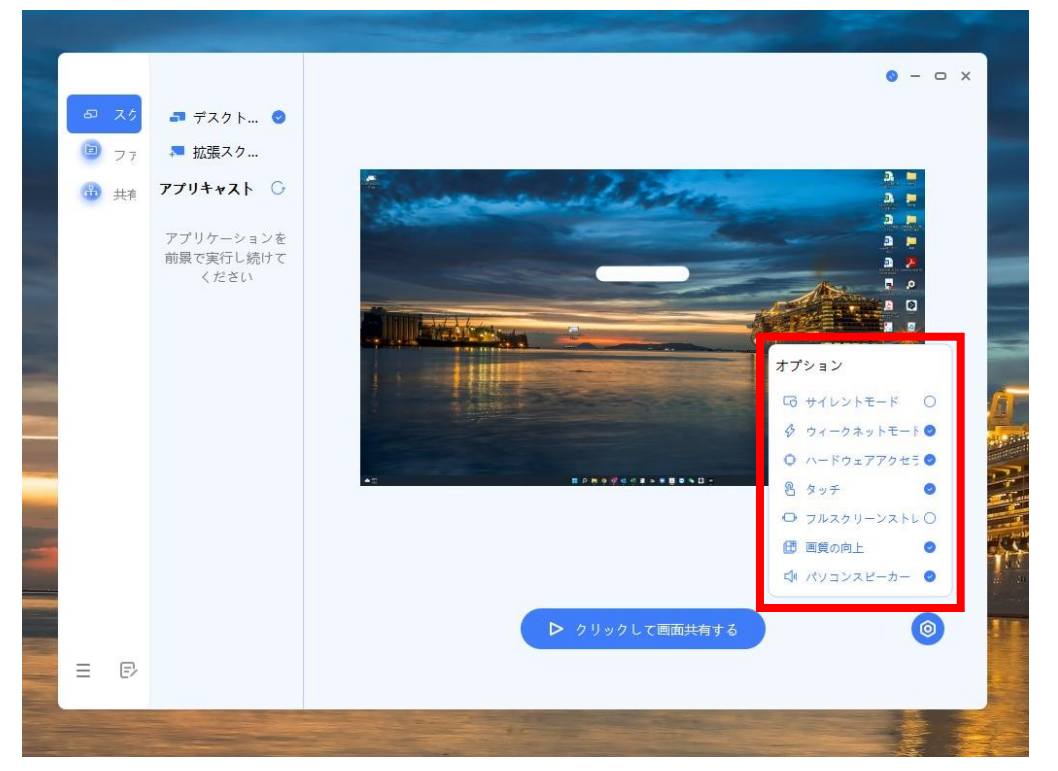

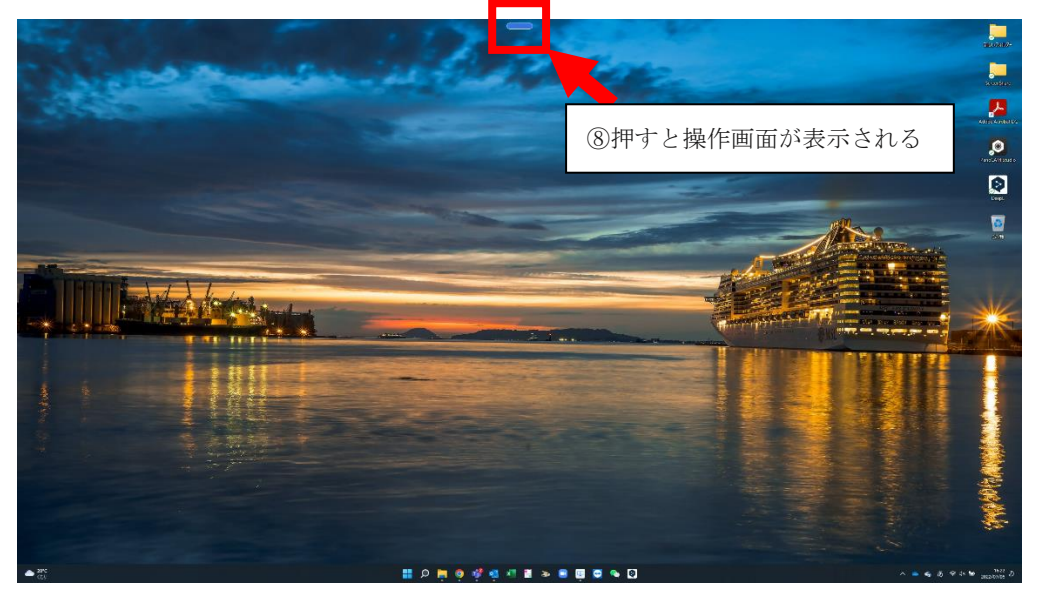

⑦共有中「Screen Share」を縮小すると、デスクトップ上に青い棒が表示される

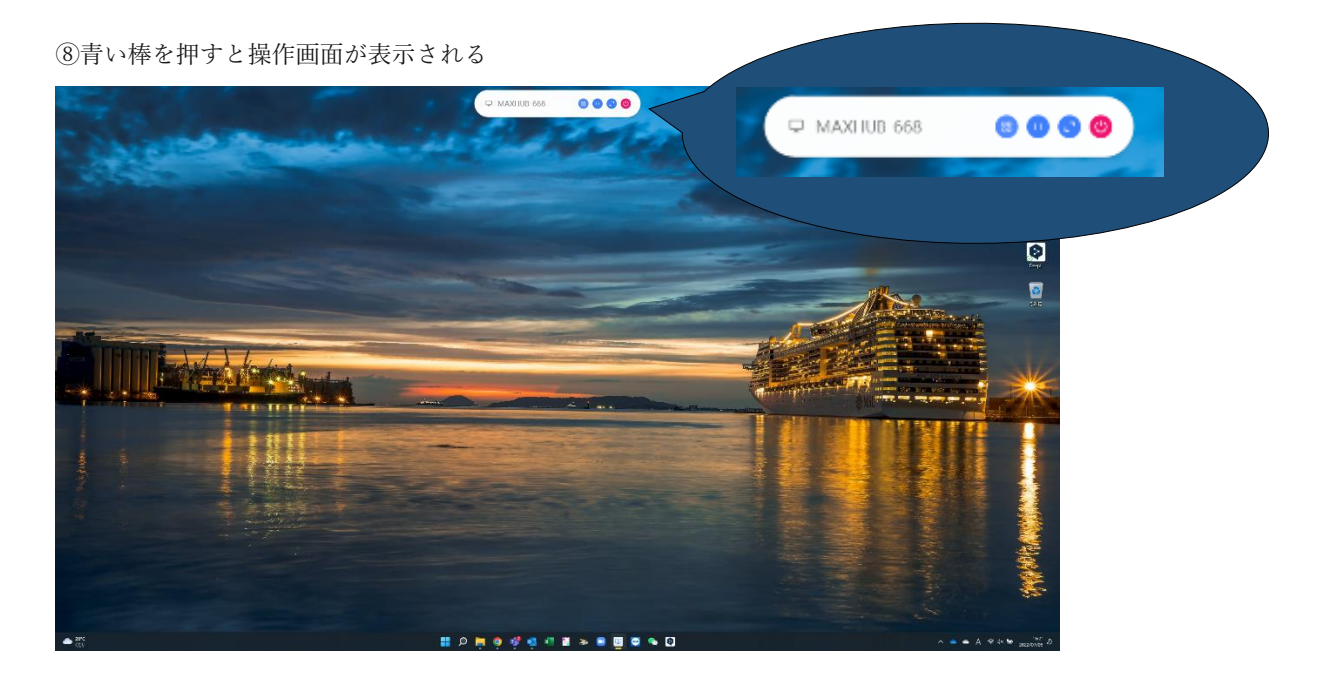

# (3) 使用方法「ios・ipadOS」

①「Screen Share」のアプリケーションを起動※NFC は現在開発中のため利用ができません。

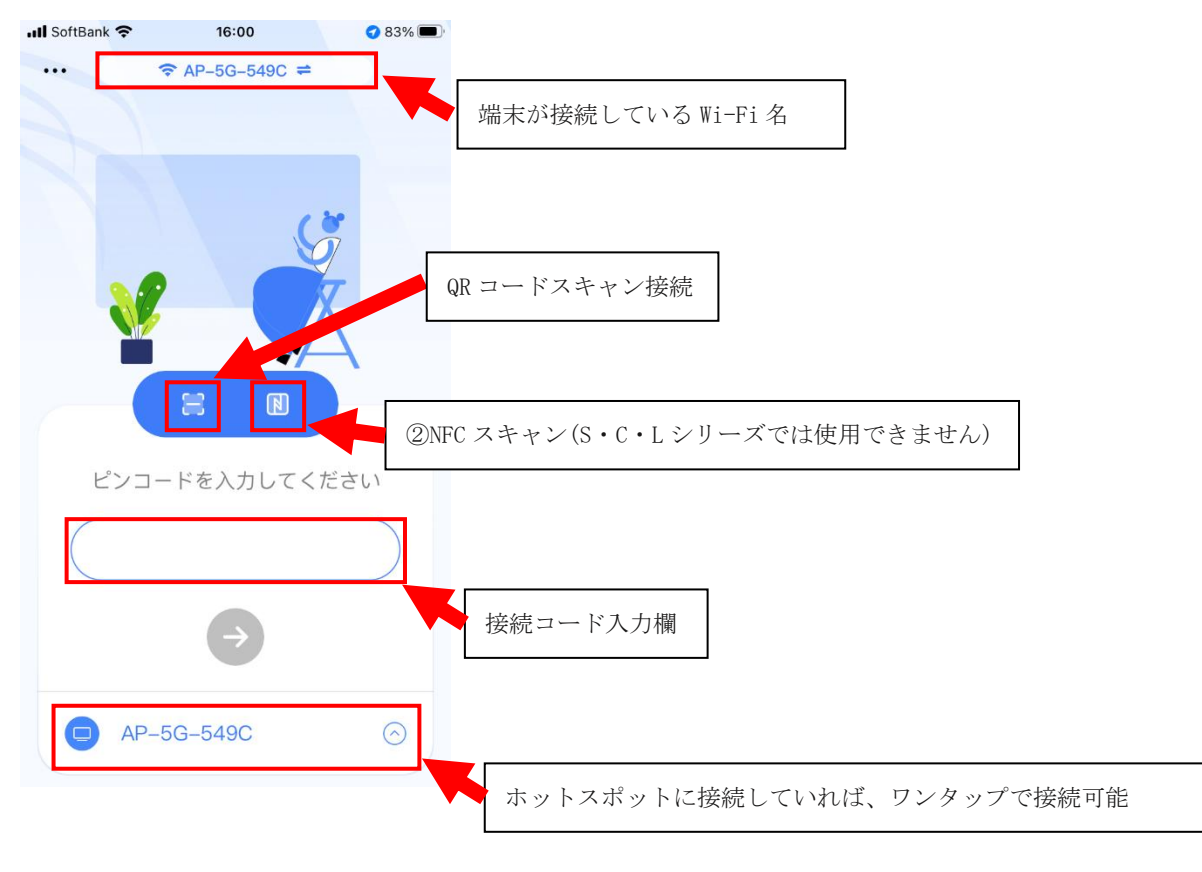

②NFC スキャンで接続が可能(ipados は未対応)※現在は開発中のため利用ができません。

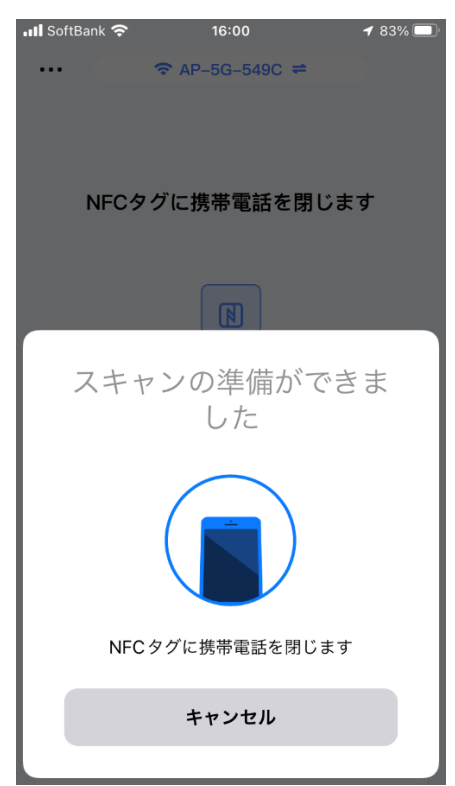

③接続後の画面

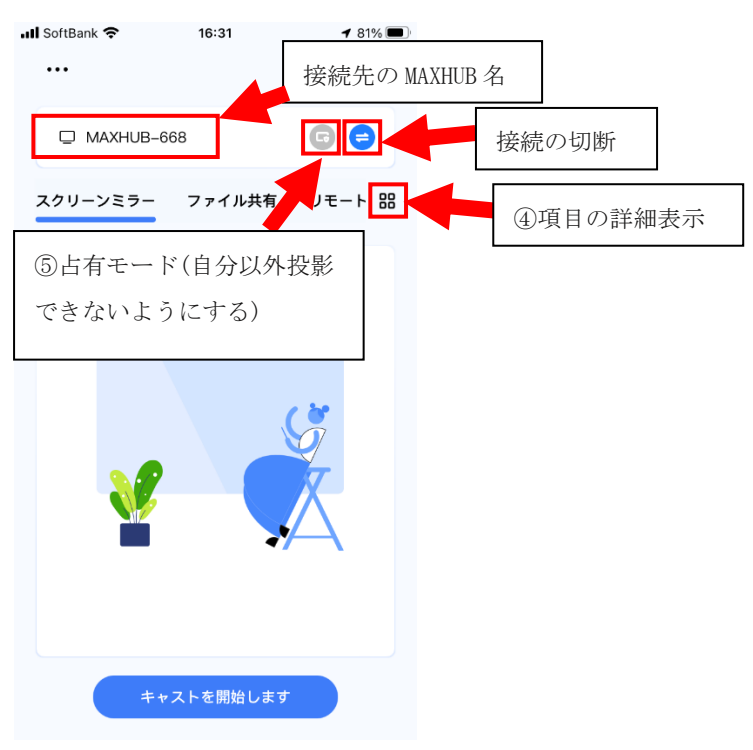

#### ④項目の詳細表示

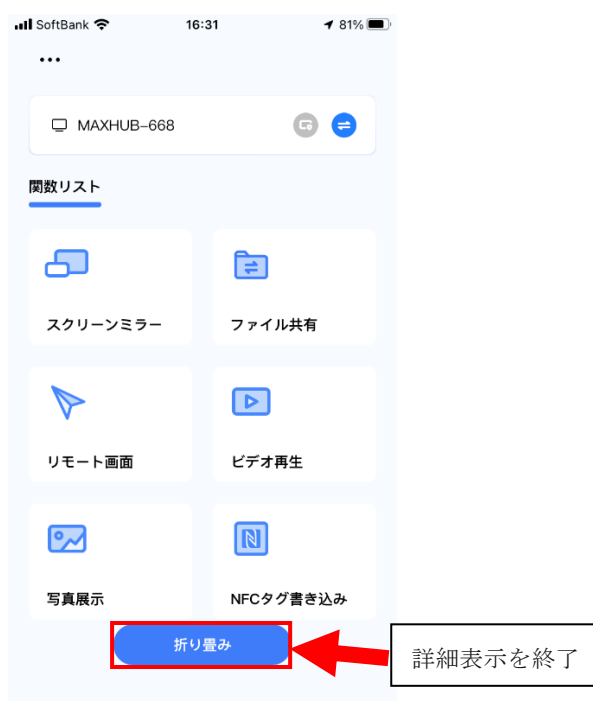

⑤占有モード(自分以外投影できないようにする)

| 1 | SoftBank 奈                                  | 16:33                                                      | 🗲 81% 🔲 '             |
|---|---------------------------------------------|------------------------------------------------------------|-----------------------|
|   | D MAXHUB-668                                |                                                            | 6 😑                   |
| : | 25                                          | ?                                                          | 88                    |
|   | 占れ<br>Do Do Do Do Do<br>いた後、ミラー<br>デオ共有時に他の | <b>有モード</b><br>o Dust Burte M<br>リング、写真の引<br>の人を防ぐこと1<br>す | odeを開<br>共有、ビ<br>ができま |
|   | *                                           | 有効<br>- ヤンセル                                               |                       |
|   | + 追加                                        | =                                                          | multiple              |
|   |                                             |                                                            |                       |

# (4) 使用方法「Android**OS**」

①「Screen Share」のアプリケーションを起動※NFC は現在開発中のため利用ができません。

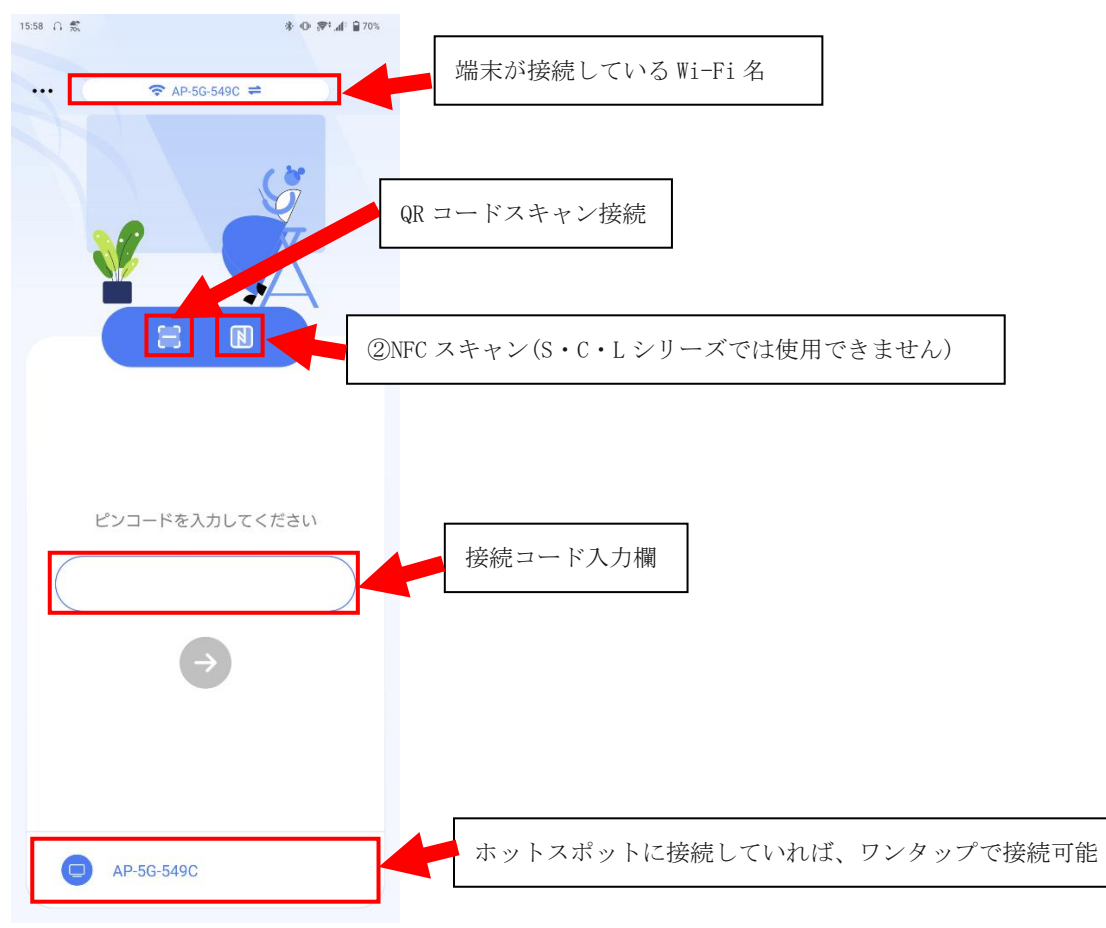

②NFC スキャンで接続が可能※現在は開発中のため利用ができません。

| 16:00 🞧 💏      | 参 Φ 厚 <sup>1</sup> .d <sup>1</sup> 皇70% |  |
|----------------|-----------------------------------------|--|
|                | NFC接続                                   |  |
|                | NFCタクに防衛电話を闭しより                         |  |
|                | E                                       |  |
|                |                                         |  |
| NFCタグ修正チュートリアル |                                         |  |
|                |                                         |  |
|                |                                         |  |
|                |                                         |  |
|                | <b>&gt;</b>                             |  |
|                |                                         |  |
|                |                                         |  |
|                |                                         |  |

#### ③接続後の画面

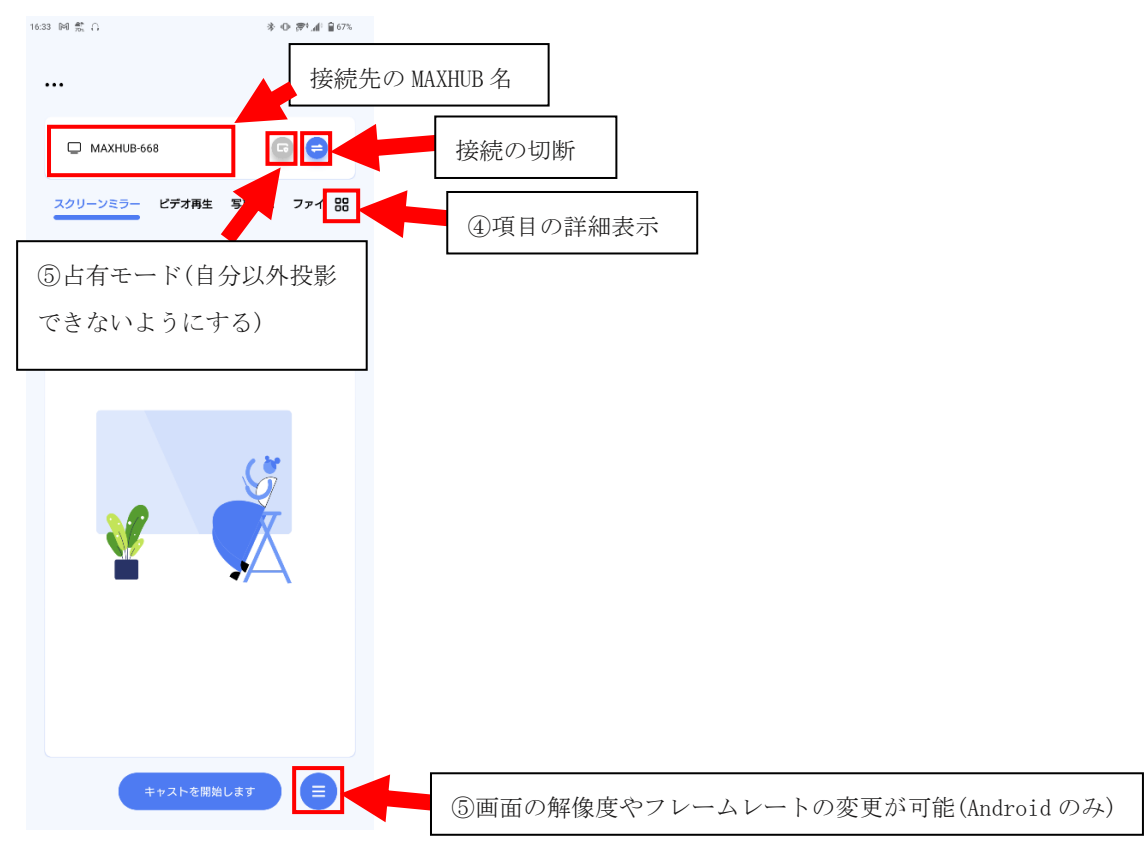

### ④項目の詳細表示

| 16:34 D4 🛣 G | ※ Φ· 湾* 孟! 皇 67% |         |              |                 |
|--------------|------------------|---------|--------------|-----------------|
|              |                  |         |              |                 |
| MAXHUB-668   | G 😑              |         |              |                 |
| <b>関数リスト</b> |                  |         |              |                 |
| 6            |                  |         |              |                 |
| スクリーンミラー     | ビデオ再生            |         |              |                 |
| <b>~</b>     | Ē                |         |              |                 |
| 写真展示         | ファイル共有           |         |              |                 |
|              | Ô                |         |              |                 |
| リモート画面       | カメラの共有           | ⑦接続元のカ  | メラを使用し投影すること | :が可能(Android のみ |
| ß            |                  |         |              |                 |
| NFCタグ書き込み    |                  |         |              |                 |
|              |                  |         |              |                 |
|              |                  |         | ]            |                 |
|              | 所り畳み             | 詳細表示を終了 |              |                 |
|              |                  |         |              |                 |

⑤画面の解像度やフレームレートの変更が可能(Android のみ)

| 1735 🛣 A                     |            |
|------------------------------|------------|
| MAXHUB-668                   | G 🖨        |
| スクリーンミラー ビデオ再生               | 写真展示 ファイ 🔡 |
|                              |            |
|                              |            |
|                              |            |
|                              |            |
|                              | S          |
| エンコーディング                     | -          |
| GPUエンコーディング CPUエ             | ンコーディング    |
| <b>画質</b><br>1080P 720P 480F | P          |
| フレームレート:60 fps               | 0          |

⑥占有モード(自分以外投影できないようにする)

| 16:34 M ี û                                                          | ։≱։ «D⊧ւ ह≑∔լով՝ 🔒 67%                                    |
|----------------------------------------------------------------------|-----------------------------------------------------------|
|                                                                      |                                                           |
|                                                                      |                                                           |
| MAXHUB-668                                                           | 6                                                         |
| ∘イル共有 リモート画面 :                                                       | カメラの共有 NFCタグ 記                                            |
|                                                                      | 2                                                         |
| <b>占有</b> <sup>=</sup><br>Do Do Do Do Do Do<br>後、ミラーリング、写<br>時に他の人を防 | <b>E一 ド</b><br>t Burte Modeを開いた<br>頃の共有、ビデオ共有<br>ぐことができます |
| 4                                                                    | :効                                                        |
| ++                                                                   | עדא                                                       |
|                                                                      |                                                           |
|                                                                      |                                                           |
|                                                                      |                                                           |
|                                                                      |                                                           |
| 共有を開                                                                 | 始します                                                      |

⑦接続元のカメラを使用し投影することが可能(Android のみ)

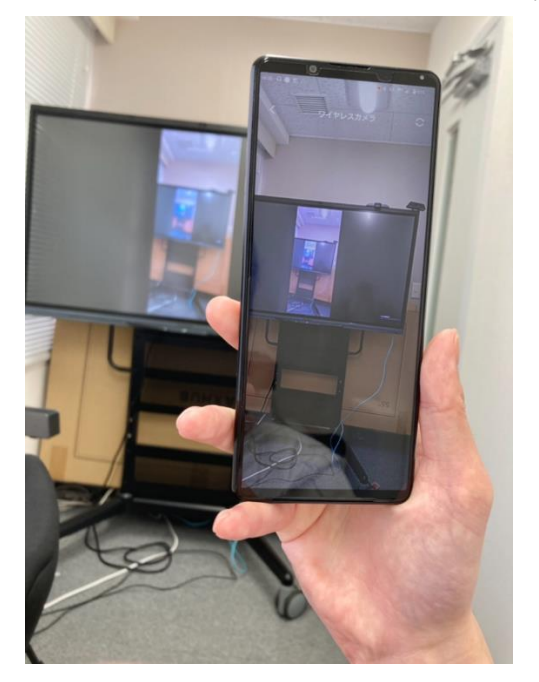

ユーザーサポート・お問い合わせ先

Mail:Quality-Assurance@nicemobile.jp